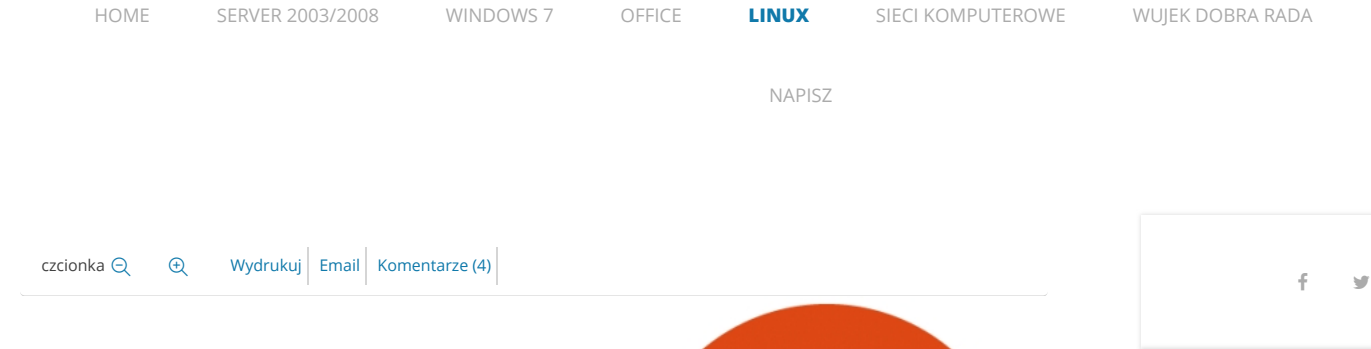

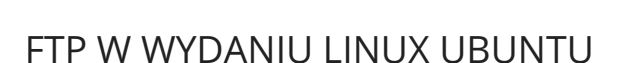

Dział: Linux

11 maj 2015

Czytany 29487 razy

Oceń ten artykuł

(9 głosów)

Protokół FTP pomimo już sędziwego wieku (bo data powstania to 1973r.) do tej pory jest używany aby w łatwy sposób wysłać bądź ściągnąć pliki z serwera. Ci co prowadzą strony internetowe nieodzownie się z nim spotykają gdyż jest to najprostszy sposób aby wgrać bądź uaktualnić stronę internetową. Firmy (np. drukarnie) bardzo często udostępniają swoim klientom możliwość przesłania plików właśnie z wykorzystaniem protokołu FTP. Uruchomienie swojego własnego serwera FTP (bądź jego bezpiecznej wersji FTPS czy też nazywanej SFTP) nie jest trudnym zadaniem i w tym wpisie się tym zajmiemy. Naszym celem jest skonfigurowanie serwera FTP wykorzystując do tego system Linux Ubuntu 14.04 oraz oprogramowanie **vsftpd**.

Instalację serwera FTP zaczynamy od pobrania pakietu **vsftpd**. Pakiet ten zawiera serwer FTP dla systemów uniksowych. Zapewnia obsługę standardowego protokołu FTP jak i jego zabezpieczonej wersji FTPS a dodatkowo również ma wsparcie dla IPv6.

Po wydaniu komendy: **apt-get install vsftpd** następuje proces instalacji serwera FTP.

## WUJEK DOBRA RADA

MAPA STRONY

G+

Szybkie pytania i szybkie odpowiedzi czyli garść porad do wykorzystania w codziennej pracy z komputerem.

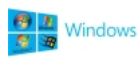

Jak utworzyć RAMdysk w systemie Windows?

RAMdysk jest wydzieloną częścią pamięci, która w systemie operacyjnym jest widziana jak kolejny dysk/partycja. Praca z tak wydzielona przestrzenią pamięci odbywa się jak z normalnym dyskiem. Dostępne są wszystkie operacje związane z plikami.

Napisano poniedziałek, 04 grudzień 2017 21:44

## 😵 🧶 Windows

#### Bezpieczny pendrive

#### Jak zabezpieczyć nasze

dane w sytuacji utraty pendiva/karty pamięci.

Napisano czwartek, 29 czerwiec 2017 12:00

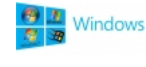

Wyszukiwanie plików w systemie Windows

Krótki opis jak wyszukać pliki przy wykorzystaniu Eksploratora plików.

Napisano sobota, 17 czerwiec 2017 20:31

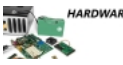

Diagnostyka pamięci RAM

Jak zdiagnozować uszkodzenie modułu pamięci RAM

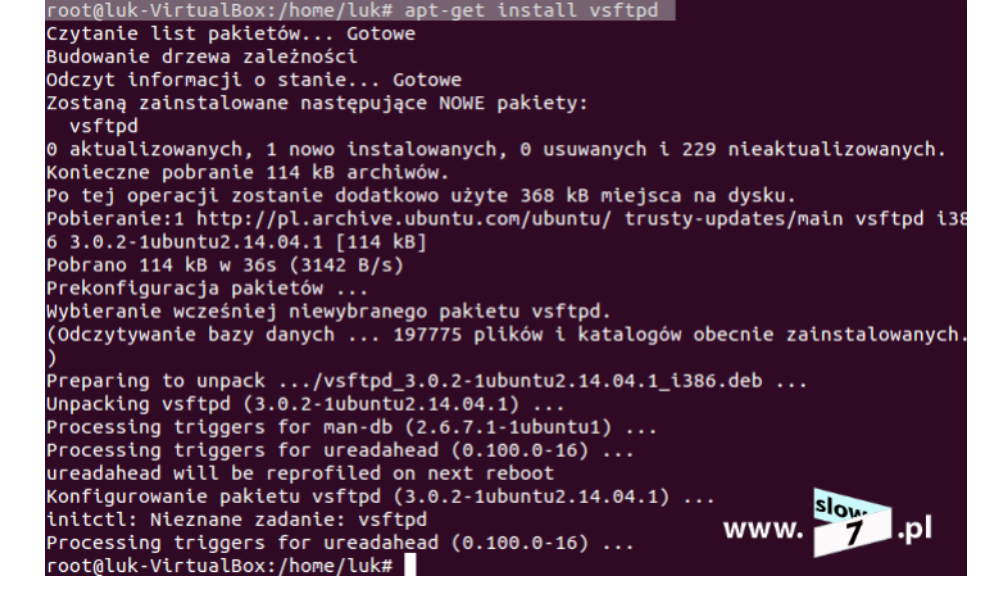

Serwer uruchamiamy poleceniem: **sudo service vsftpd start** a działanie (nasłuchiwanie) możemy sprawdzić za pomocą komendy: **netstat -a | grep ftp** Jak widać poniżej serwer został uruchomiony i czeka na połączenia.

| <pre>root@luk-VirtualBox:/home/luk# sudo service vsftpd start</pre> |            |
|---------------------------------------------------------------------|------------|
| vsftpd start/running, process 3417                                  |            |
| root@luk-VirtualBox:/home/luk# netstat -a   grep ftp                | www. 🏹 .pl |
| tcp 0 0 *:ftp _ *:*                                                 | LISTEN     |
| root@luk-VirtualBox:/home/luk#                                      |            |

Aby sprawdzić działanie serwera możemy spróbować połączyć się za pomocą poświadczeń konta, które mamy już w systemie utworzone. Poniżej udało się nawiązać połączenie z wykorzystaniem wcześniej założonego konta **luk**, dostęp do katalogu domowego poprzez FTP jest możliwy.

| luk@luk-Virtua<br>Connected to 1<br>220 (vsFTPd 3<br>Name (localhos<br>331 Please spe | alB<br>Loc<br>.0.<br>st:<br>sci | dox:~\$ ftp<br>alhost.<br>2)<br>(luk): lub<br>fy the pa | o localhost<br>«<br>assword. |       |       |     | www.  | slow.<br>7 .pl |
|---------------------------------------------------------------------------------------|---------------------------------|---------------------------------------------------------|------------------------------|-------|-------|-----|-------|----------------|
| Password:                                                                             | - 0 6                           | e ful                                                   |                              |       |       |     |       |                |
| Remote system                                                                         | دع۔<br>tv                       | ne is IIN                                               | TX.                          |       |       |     |       |                |
| Using binary r                                                                        | nod                             | le to tra                                               | nsfer files.                 |       |       |     |       |                |
| ftp> ls                                                                               |                                 |                                                         |                              |       |       |     |       |                |
| 200 PORT comma                                                                        | and                             | success                                                 | ful. Consider                | using | g PAS | sv. |       |                |
| 150 Here comes                                                                        | s t                             | he direct                                               | tory listing.                |       |       |     |       |                |
| drwxr-xr-x                                                                            | 4                               | 1000                                                    | 1000                         | 4096  | Арг   | 10  | 13:54 | Dokumenty      |
| drwxr-xr-x                                                                            | 2                               | 1000                                                    | 1000                         | 4096  | Feb   | 11  | 12:44 | Muzyka         |
| drwxr-xr-x                                                                            | 2                               | 1000                                                    | 1000                         | 4096  | Feb   | 11  | 12:44 | Obrazy         |
| drwxr-xr-x                                                                            | 2                               | 1000                                                    | 1000                         | 4096  | Feb   | 11  | 12:44 | Pobrane        |
| drwxr-xr-x                                                                            | 2                               | 1000                                                    | 1000                         | 4096  | Feb   | 11  | 12:44 | Publiczny      |
| drwxr-xr-x                                                                            | 2                               | 1000                                                    | 1000                         | 4096  | Feb   | 11  | 12:38 | Pulpit         |
| drwxr-xr-x                                                                            | 2                               | 1000                                                    | 1000                         | 4096  | Feb   | 11  | 12:44 | Szablony       |
| drwxr-xr-x                                                                            | 2                               | 1000                                                    | 1000                         | 4096  | Feb   | 11  | 12:44 | Wideo          |
| - rw- rw- r                                                                           | 1                               | 1000                                                    | 1000                         | Θ     | Маг   | 20  | 11:14 | dane~          |
| 226 Directory<br>ftp>                                                                 | se                              | end OK.                                                 |                              |       |       |     |       |                |

Aby założyć nowe konto możemy do tego celu wykorzystać panel Konta użytkowników dostępny

poprzez Ustawienia systemu.

Napisano wtorek, 16 maj 2017 12:39

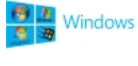

Konwersja maszyny fizycznej na wirtualną (odsłona druga).

W poprzednim wpisie (Konwersja maszyny fizycznej na wirtualną) opisałem konwersję maszyny fizycznej do wirtualnej, efektem Naszych działań było przeniesienie systemu działającego na fizycznym hoście do środowiska opartego o oprogramowanie Vmware. Zaś w tym wpisie wykonamy podobne działanie lecz efektem będzie uzyskanie maszyny działającej w VirtualBox.

Napisano czwartek, 04 maj 2017 11:53

Czytaj więcej...

## NAJCZĘŚCIEJ KOMENTOWANE

Jak wyznaczyć broadcast, adres sieci i liczbę hostów? (+20) Dostęp zdalny oraz prawa użytkownika w urządzeniach CISCO (+14) Instalacja Windows XP/Vista/7 z pendriv'a. (+12) Co w sieci siedzi. Protokół DNS. (+9) Windows 10 - Hyper-V Czyli jak skonfigurować i uruchomić wirtualny system. (+9)

## ♥ NAJNOWSZE KOMENTARZE

#### Kamil

09.07.2019 21:25 Samba dziala wysmienicie. Dzięki kolego za ten artykuł :)

#### Damian

09.06.2019 19:45

A co się dzieje jak padnie mi dysk systemowy i będę musiał postawić nowy system? Bez problemu odzyskam ...

#### Piotr

29.05.2019 21:01

Dzięki mordo

## Bravo

22.05.2019 13:11

Gratuluję strony i znajomości tematu. Tak 3mać

## tej

02.05.2019 10:35

| 😣 😑 Konta użytkownik                   | ów                | s                                                                                        | low                        | _          |
|----------------------------------------|-------------------|------------------------------------------------------------------------------------------|----------------------------|------------|
| Wszystkie ustawienia K                 | onta użytkowników | www.                                                                                     | 7 .pl                      | 🔒 Zablokuj |
| Moje konto<br>luk<br>luk<br>Inne konta |                   | L Typ konta                                                                              | <b>john</b><br>Standardowe |            |
| John<br>john                           |                   | Język<br><b>Opcje logowania</b><br>Hasło<br>Logowanie automatyczne<br>Ostatnie logowanie | polski                     | Historia   |
| + -                                    |                   |                                                                                          |                            |            |

Konto (użytkownik john) tworzymy poprzez kliknięcie w prawym górnym oknie na opcję Odblokuj i po

podaniu hasła poprzez przycisk **plus (+)** mamy możliwość dodania nowego użytkownika. Hasło ustalamy poprzez kliknięcie na pole **Hasło** 

Po utworzeniu w ten sposób nowego konta z wykorzystaniem skonfigurowanych poświadczeń będziemy mogli uzyskać dostęp do katalogu domowego poprzez serwer FTP.

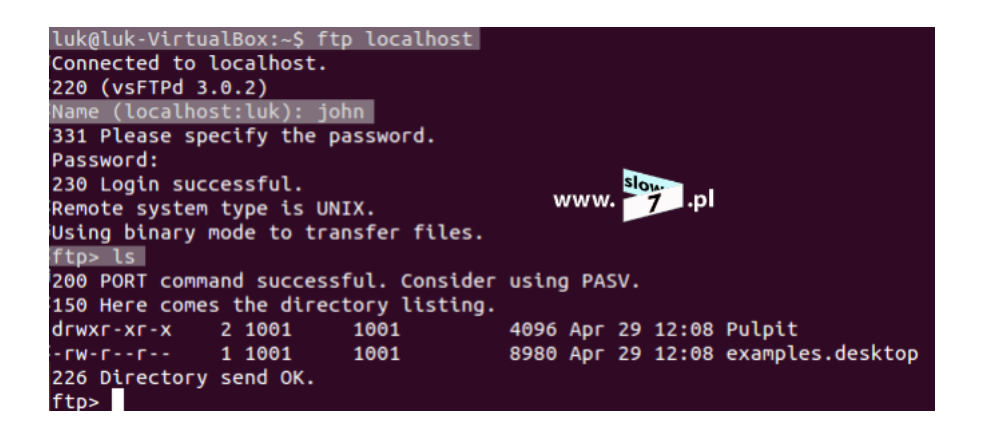

Po zalogowaniu się na serwerze FTP do dyspozycji mamy tylko operacje: przeglądania katalogów oraz kopiowania plików z serwera na host lokalny. Zabronione jest możliwość wysyłania plików. Poniżej przykład utworzenia katalogu **test** (polecenie: **mkdir test**), wydanie polecenia kończy się niepowodzeniem.

| 1 1 0 1       | 1     |       |        | C) 3 31      |            |       |     |       |           |
|---------------|-------|-------|--------|--------------|------------|-------|-----|-------|-----------|
| luk@lu        | K-Vir | tual  | Box:~Ş | ttp localho  | st         |       |     |       |           |
| Connec        | ted t | o lo  | calhos | t.           |            |       |     |       |           |
| 220 (v        | SFTPC | 3.0   | .2)    |              |            |       |     |       |           |
| Name (        | local | .host | :luk): |              |            |       |     |       | _         |
| 331 Pl        | ease  | spec  | ify th | e password.  |            |       |     | www   | slow.     |
| Passwo        | rd:   |       |        |              |            |       |     |       | 7         |
| 230 Lo        | gin s | succe | ssful. |              |            |       |     |       |           |
| Remote        | syst  | em t  | ype is | UNIX.        |            |       |     |       |           |
| Using         | binar | у то  | de to  | transfer fil | es.        |       |     |       |           |
| ftp> l        | s     |       |        |              |            |       |     |       |           |
| 200 PO        | RT co | omman | d succ | essful. Cons | ider usind | a PAS | sv. |       |           |
| 150 He        | ге со | mes   | the di | rectory list | ing.       |       |     |       |           |
| - rw- r-      | - r   | 1     | 1000   | 1000         | 65536      | Арг   | 29  | 12:25 | 1.pdf     |
| drwxr-        | хг-х  | 4     | 1000   | 1000         | 4096       | Арг   | 10  | 13:54 | Dokumenty |
| drwxr-        | хг-х  | 2     | 1000   | 1000         | 4096       | Feb   | 11  | 12:44 | Muzyka    |
| drwxr-        | хг-х  | 2     | 1000   | 1000         | 4096       | Feb   | 11  | 12:44 | Obrazy    |
| drwxr-        | хг-х  | 2     | 1000   | 1000         | 4096       | Feb   | 11  | 12:44 | Pobrane   |
| drwxr-        | хг-х  | 2     | 1000   | 1000         | 4096       | Feb   | 11  | 12:44 | Publiczny |
| drwxr-        | хг-х  | 2     | 1000   | 1000         | 4096       | Арг   | 29  | 12:30 | Pulpit    |
| drwxr-        | хг-х  | 2     | 1000   | 1000         | 4096       | Feb   | 11  | 12:44 | Szablony  |
| drwxr-        | хг-х  | 2     | 1000   | 1000         | 4096       | Feb   | 11  | 12:44 | Wideo     |
| - rw- rw      | - r   | 1     | 1000   | 1000         | Θ          | Маг   | 20  | 11:14 | dane~     |
| 226 Di        | recto | orv s | end OK |              |            |       |     |       |           |
| ftp> m        | kdir  | test  |        |              |            |       |     |       |           |
| 550 <u>Pe</u> | rmiss | ion   | denied |              |            |       |     |       |           |
| ftp>          | _     | _     |        |              |            |       |     |       |           |

Natomiast operacja w drugą stronę jest jak najbardziej możliwa. Aby skopiować plik z serwera za pomocą polecenia: **Icd <katalog\_lokalny>** ustawiamy lokalizację (folder) do której mają zostać przekopiowane pliki a następnie przy użyciu komendy: **get <nazwa\_pliku>** wskazujemy na plik, który ma zostać skopiowany. Możliwe jest również użycie polecenia: **mget <plik1> <plik2> <itd.>** gdy chcemy przetransferować większa liczbę plików. W poniższym przykładzie z serwera został skopiowany plik **1.pdf** do lokalizacji **/home/luk/Pulpit** 

swietny artykul! Ciekawe czy autor ma czas na kontynuacje, np. odpowiadajac na komentarz BG o failover ...

## OSTATNIO KOMENTOWANE

Windows i Linux w jednej stali sieci. (8) Macierze RAID w systemie Linux (5) Listy kontroli dostępu ACL (4) Usługa katalogowa Active Directory -Zarządzanie (4) Windows Server 2012 - Serwer RADIUS (4)

POPULARNE TAGI

80211 Active Directory arkusz kalkulacyjny CISCO cmd DHCP DNS domena EXCEL filtrowanie formuła FTP funkcja GPO grupy IEEE 8021Q jednostka organizacyjna JEŻELI LibreOffice Linux magistrala MSOffice panel sterowania PowerShell przełącznik Router Serwer SUMA switch TCP trunk Ubuntu UDP usługi VirtualBox VLAN warstwa 2 warstwa 3 warstwa sieciowa warstwa łącza danych wifi Winclows wirtualizacja zakres ŚREDNIA

| 🕲 🖨 🗉 luk@luk-VirtualBox: ~/Pulpit           |              |                |            |                      |               |
|----------------------------------------------|--------------|----------------|------------|----------------------|---------------|
| luk@luk-VirtualBox:~/Pulpit\$ ls -l          |              |                |            |                      |               |
| razem 4                                      |              |                |            |                      |               |
| -rwxr-xr-x 1 luk luk 233 lut 11 11:38 Piskla | k.desktop    |                |            |                      |               |
| luk@luk-VirtualBox:~/Pulpit\$ ls -l          |              |                |            |                      |               |
| razem 68                                     |              |                |            |                      |               |
| -rw-rw-r 1 luk luk 65536 kwi 29 12:52 1.pd   | fill.        |                |            |                      |               |
| -rwxr-xr-x 1 luk luk 233 lut 11 11:38 Pisk   | Lak.desktop  |                |            |                      |               |
| luk@luk-virtualBox:~/Pulpit\$ []             | 🛛 😑 😑 🛛 luk@ | pluk-VirtualBo | x: ~       |                      |               |
|                                              | fto> ls      |                |            |                      |               |
|                                              | 200 PORT COM | mand succes    | sful. Cons | sider using PASV.    |               |
|                                              | 150 Here com | nes the dire   | ctory list | ing.                 |               |
|                                              | -rw-rr       | 1 1000         | 1000       | 65536 Apr 29 12      | :25 1.pdf     |
|                                              | drwxr-xr-x   | 4 1000         | 1000       | 4096 Apr 10 13       | :54 Dokumenty |
|                                              | drwxr-xr-x   | 2 1000         | 1000       | 4096 Feb 11 12       | :44 Muzyka    |
|                                              | drwxr-xr-x   | 2 1000         | 1000       | 4096 Feb 11 12       | :44 Obrazy    |
|                                              | drwxr-xr-x   | 2 1000         | 1000       | 4096 Feb 11 12       | :44 Pobrane   |
|                                              | drwxr-xr-x   | 2 1000         | 1000       | 4096 Feb 11 12       | :44 Publiczny |
|                                              | drwxr-xr-x   | 2 1000         | 1000       | 4096 Apr 29 12       | :30 Pulpit    |
|                                              | drwxr-xr-x   | 2 1000         | 1000       | 4096 Feb 11 12       | :44 Szablony  |
|                                              | drwxr-xr-x   | 2 1000         | 1000       | 4096 Feb 11 12       | :44 Wideo     |
|                                              | - FW- FW- F  | 1 1000         | 1000       | 0 Mar 20 11          | :14 dane~     |
|                                              | 226 Director | ry send OK.    |            |                      |               |
|                                              | rtp> mkdir t | test           |            |                      |               |
| <b>9</b> 13                                  | ftps lcd /bc | ton dented.    | 4+         |                      |               |
| OSZ                                          | Local direct | tory now /ho   | mo/luk/Pul |                      |               |
|                                              | ftn> net 1.r | df             |            |                      |               |
| SION                                         | local: 1.odf | f remote: 1.   | odf        |                      |               |
| www. 7 .p                                    | 200 PORT COM | mand succes    | sful. Cons | sider using PASV.    |               |
|                                              | 150 Opening  | BINARY mode    | data conn  | nection for 1.pdf (6 | 5536 bytes).  |
|                                              | 226 Transfer | complete.      |            |                      |               |
|                                              | 65536_bytes  |                |            |                      |               |
|                                              | ftp>         |                |            |                      |               |

Domyślna zmiana ustawień serwera następuje poprzez edycję pliku **vsftpd.conf** zapisanego w katalogu **/etc** 

Pierwszą czynnością jaką wykonamy będzie danie użytkownikom możliwości zapisu. Po otwarciu pliku

vsftpd.conf (np. vi /etc/vsftpd.conf lub nano vi /etc/vsftpd.conf ) należy odszukać linię:

write\_enable=YES i z początku linii usunąć znak komentarza: #

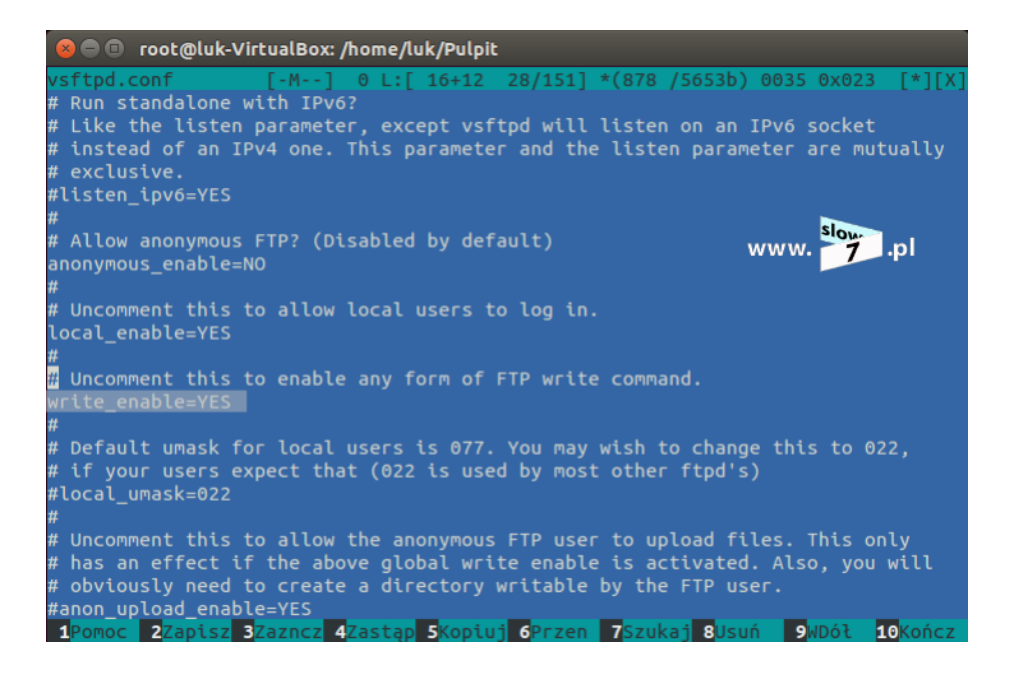

Po wprowadzeniu zmian i zapisie pliku będzie dana możliwość wysyłania danych na serwer FTP. Lecz by wprowadzone przez nas zmiany doszły do skutku serwer FTP należy za pomocą polecenia: **sudo service vsftpd restart** zrestartować.

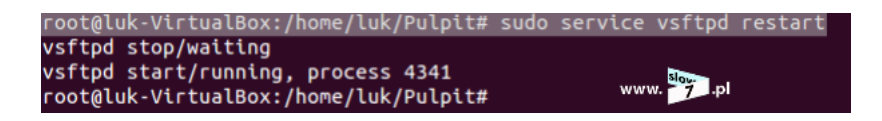

Po wykonaniu restartu i ponownym zalogowaniu się spróbujmy utworzyć katalog **test**. Jak widać poniżej bez żadnych przeszkód udało nam się wykonać tę operację.

Tworzenie katalogu następuje po wydaniu polecenia: **mkdir <nazwa\_katalogu>** natomiast kasowanie odbywa się przy użyciu komendy: **rmdir <nazwa\_katalogu>** 

Sprawdźmy jeszcze jak odbywa się proces przesyłu pliku. Po poprawnym zalogowaniu się i po przejściu do katalogu **test** (polecenie: **cd test**) następuje ustawienie katalogu roboczego (polecenie: **lcd**) i przy użyciu komend: **put <nazwa\_pliku>** bądź opcjonalnie **send <nazwa\_pliku>** pliki **1.pdf** oraz **2.pdf** zostają wysłane na serwer.

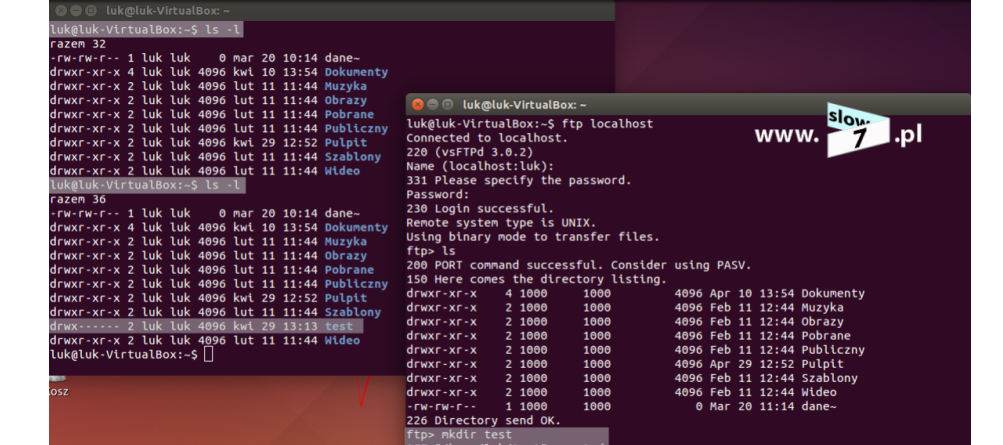

cplik\_kopiowany> <nowa\_nazwa\_pliku> Aby wysłać wiele plików należy do tego celu użyć polecenia: mput <plik1> <plik2> <itd.> Kasowanie plików odbywa się z wykorzystaniem polecenia: delete <nazwa\_pliku> i tradycyjnie już gdy chcemy skasować wiele plików należy posłużyć się poleceniem:

Do rozwiązania ewentualnych problemów oraz do kontroli kto, kiedy łączył się z naszym serwerem FTP może posłużyć nam log programu vsftpd. Oprócz wspomnianych informacji log dostarcza nam również

dane o plikach, które zostały pobrane lub wgrane na nasz serwer. Log dostępny jest w lokalizacji:

W przypadku użycia polecenia put możliwe jest zapisanie pliku pod zmienioną nazwą: put

wstpd.log x
wed Apr 2 12:4:4:101 2015 [p10 4122] [Luk] OK LOGIN: Client "10.0.0.152"
wed Apr 2 12:2:4:0 2015 [p1d 4127] [Luk] OK LOGIN: Client "10.0.0.152", "/home/Luk/1.pdf", 196608 bytes, 11384.52Kbyte/sec
Wed Apr 2 12:2:4:4:7 2015 [p1d 4127] [Luk] OK DONNLOAD: Client "127.0.0.1", "/home/Luk/1.pdf", 196608 bytes, 105090.28Kbyte/sec
Wed Apr 2 12:2:4:4:7 2015 [p1d 4127] [Luk] FAIL DONNLOAD: Client "127.0.0.1", "/home/Luk/1.pdf", 5536 bytes, 24033.08Kbyte/sec
Wed Apr 2 12:2:5:12 2015 [p1d 4124] [Luk] OK DONNLOAD: Client "127.0.0.1", "/home/Luk/1.pdf", 6536 bytes, 35261.71Kbyte/sec
Wed Apr 2 12:2:5:12 2015 [p1d 4124] [Luk] OK DONNLOAD: Client "127.0.0.1", "/home/Luk/1.pdf", 6536 bytes, 35261.71Kbyte/sec
Wed Apr 2 12:2:5:12 2015 [p1d 4124] [Luk] OK DONNLOAD: Client "127.0.0.1", "/home/Luk/1.pdf", 6536 bytes, 35261.71Kbyte/sec
Wed Apr 2 12:4:4:72 2015 [p1d 4124] [Luk] OK DONNLOAD: Client "127.0.0.1", "/home/Luk/1.pdf", 6536 bytes, 35261.71Kbyte/sec
Wed Apr 2 12:4:7:31 2015 [p1d 4206] [Luk] OK LOGIN: Client "127.0.0.1", "/home/Luk/1.pdf", 65536 bytes, 35214.98kbyte/sec
Wed Apr 2 12:4:7:31 2015 [p1d 4206] [Luk] OK LOGIN: Client "127.0.0.1", "/home/Luk/1.pdf", 65536 bytes, 89510.49Kbyte/sec
Wed Apr 2 13:10:22 2015 [p1d 4345] [Luk] OK DONNLOAD: Client "127.0.0.1", "/home/Luk/test"
Wed Apr 2 13:11:20 2015 [p1d 4345] [Luk] OK MCDIR: Client "127.0.0.1", "/home/Luk/test"
Wed Apr 2 13:11:32 2015 [p1d 4348] [Luk] OK MCDIR: Client "127.0.0.1", "/home/Luk/test"
Wed Apr 2 13:13:32 2015 [p1d 4348] [Luk] OK MKDIR: Client "127.0.0.1", "/home/Luk/test"
Wed Apr 2 13:13:32 2015 [p1d 4349] [Luk] OK MKDIR: Client "127.0.0.1", "/home/Luk/test"
Wed Apr 2 13:13:32 2015 [p1d 4349] [Luk] OK MKDIR: Client "127.0.0.1", "/home/Luk/test"
Wed Apr 2 13:13:32 2015 [p1d 4349] [Luk] OK MKDIR: Client "127.0.0.1", "/home/Luk/test"
Wed Apr 2 13:13:32 2015 [p1d 4349] [Luk] OK MKDIR: Client "127.0.0.1", "/home/Luk/test"
Wed Apr 2 13:13:32 2015 [p1d 4349] [Luk] OK MKDIR: Client "127.0.0.1", "/home/Luk/test"
Wed Apr 2 13:13:32 2015 [p1d 4349] [Luk] OK

Do naszego serwera dostęp mogą mieć użytkownicy anonimowi, którzy nie mają założonego konta w

systemie. Wystarczy, że w pliku vsftpd.conf włączymy takowy dostęp za pomocą polecenia:

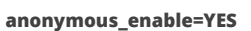

mdelete <plik1> <plik2> <itd.>

/var/log/vsftpd.log

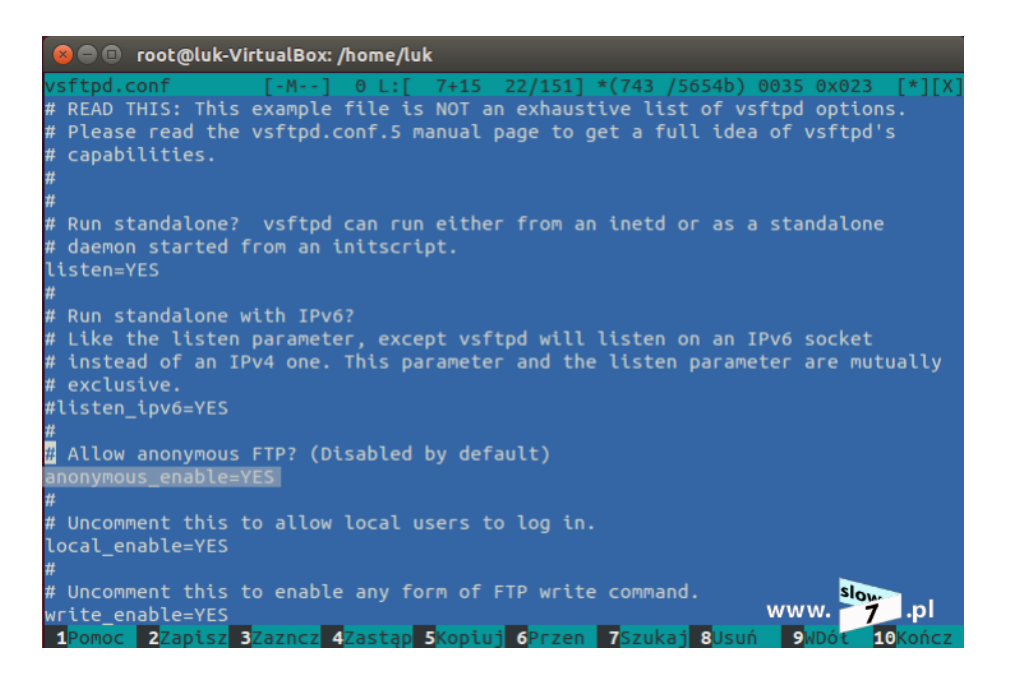

Domyślnym katalogiem dla użytkowników domowych jest folder /srv/ftp aby zmienić tę lokalizację

należy dodać linię: anon\_root=<lokalizacja> np. anon\_root=/pub/ftp

Po zresetowaniu serwera dostęp dla użytkownika anonimowego powinien być dostępny.

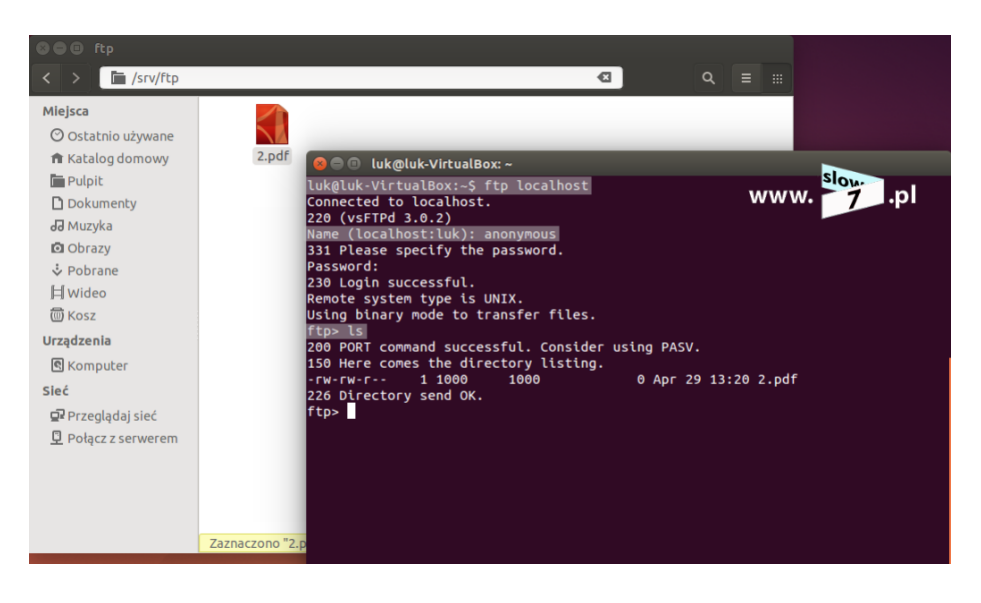

Podstawowe pojęcia mamy omówione spróbujmy więc wykonać trochę bardziej zaawansowane zadanie a mianowicie założenia zadania są następujące:

- mamy dwie grupy użytkowników: marketing i reklama
- do grupy marketing należy użytkownik jan.kowalski a do grupy reklama użytkownik

#### tadeusz.nowak

na serwerze FTP znajdują się trzy katalogi: rekfol, marfol, i wszyscy. Do katalogu rekfol dostęp

mają tylko członkowie grupy **reklama** (zapis i odczyt), do katalogu **marfol** dostęp mają tylko

członkowie grupy marketing (zapis i odczyt) natomiast do folderu wszyscy członkowie obu grup.

Zadanie zaczniemy od utworzenia katalogów rekfol oraz marfol.

| root@luk-VirtualBox:/# mk | dir ftp      |
|---------------------------|--------------|
| root@luk-VirtualBox:/# cd | ftp www. 7pl |
| root@luk-VirtualBox:/ftp# | mkdir rekfol |
| root@luk-VirtualBox:/ftp# | mkdir marfol |

Następnie utworzymy dwie grupy: marketing i reklama. Grupę można stworzyć za pomocą komendy:

#### groupadd <nazwa\_grupy>

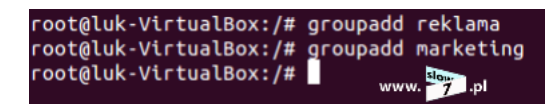

A następnie tworzymy konta użytkowników. Do utworzenia konta użytkownika wykorzystujemy polecenie

useradd W poleceniu zostały użyte dodatkowe flagi a mianowicie:

- -g dodanie użytkownika do grupy,
- -d przypisanie użytkownikowi katalogu domowego,
- -s ustawienie powłoki systemowej.

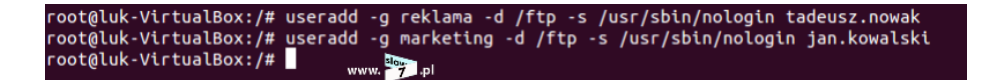

Do utworzonych w poprzednim kroku kont definiujemy hasła. Do przypisania hasła użytkownikowi służy

## polecenie: passwd <nazwa\_użytkownika>

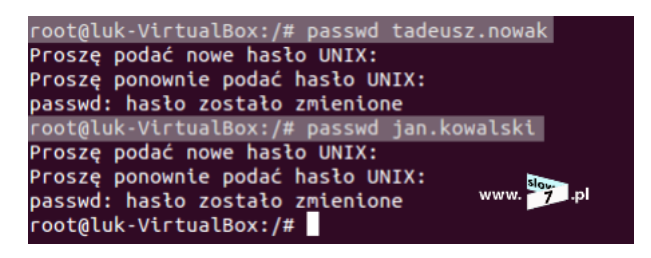

Spróbujmy się zalogować. Jak widać poniżej nie udało się zalogować z poświadczeniami użytkownika

jan.kowalski

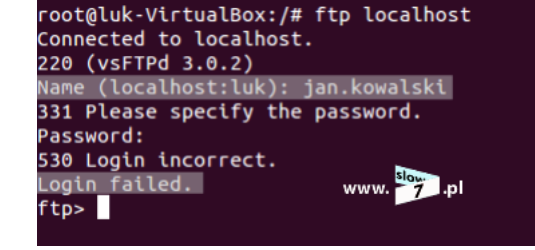

By logowanie stało się możliwe i dostęp do powłoki został uzyskany musimy do pliku /etc/shells dodać linię:

/usr/sbin/nologin gdyż taką ścieżkę podaliśmy przy poleceniu utworzenia konta użytkownika.

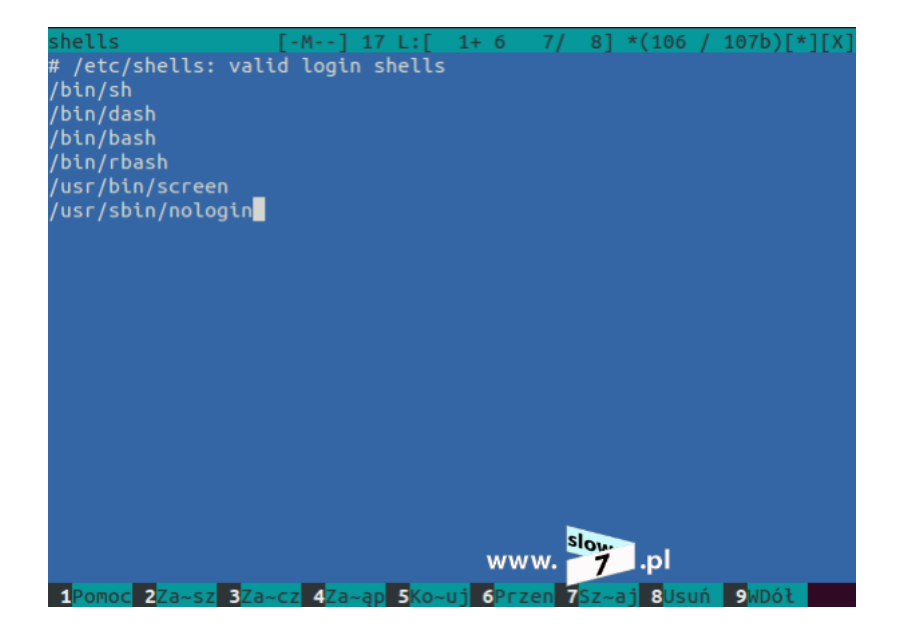

Po wprowadzonych zmianach dostęp do serwera FTP jest możliwy ale jak widać poniżej niemożliwe jest kopiowanie plików. Wydana komenda: **put 1.pdf** nakazująca wysłanie pliku kończy się niepowodzeniem.

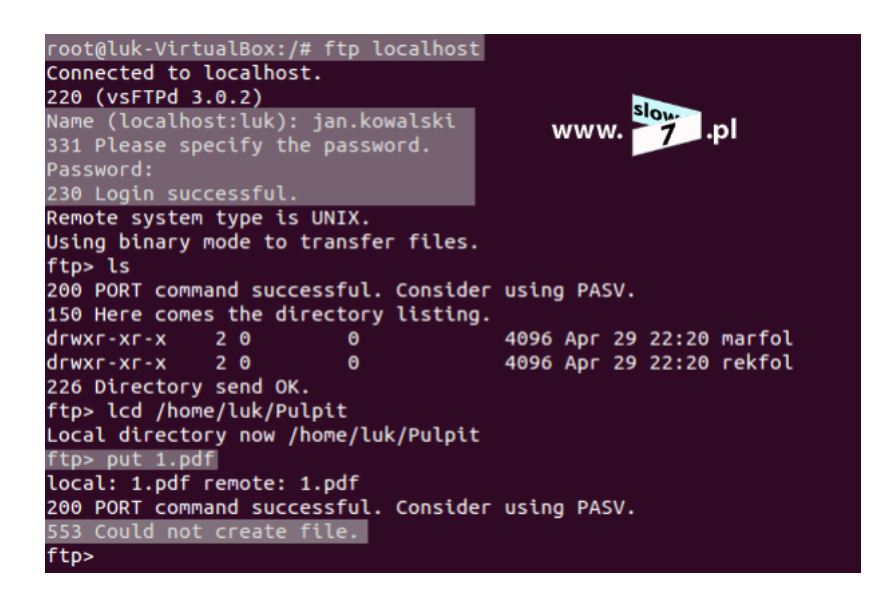

Kopiowanie plików jest niemożliwe (lokacja /ftp) gdyż nie mamy przyznanych praw zapisu do katalogów w których pliki te mają zostać zapisane. Katalog został utworzony z poziomu użytkownika **root** i tylko on ma możliwość dokonania zapisu my tylko mamy prawo do odczytu i wykonania (zapis **r-x**, trzy ostatnie symbole). Zapis **drwxr-xr-x** oznacza że:

**d**rwxr-xr-x – do czynienia mamy z katalogiem,

d**rwx**r-xr-x – trzy pierwsze symbole oznaczają **prawa użytkownika** w tym przypadku odnoszą się do użytkownika **root**, symbol: **r** (ang. read) oznacza prawo do czytania, symbol: **w** (ang. write) prawo do zapisu zaś symbol: **x** (ang. execute) prawo do wykonania,

drwx**r-x**r-x – kolejne trzy symbole odnoszą się do **praw grupy**; grupa root prawo do czytania i prawo do wykonania,

drwxr-x**r-x** – ostatnie symbole odzwierciedlają **prawa pozostałych grup** czyli w naszym przypadku prawo do czytania i prawo do wykonania.

| root@luk-Vi | .rtu | alBox: | :/# ls | s - l |     |    |       |                                       |
|-------------|------|--------|--------|-------|-----|----|-------|---------------------------------------|
| razem 96    |      |        |        |       |     |    |       |                                       |
| drwxr-xr-x  | 2    | root   | root   | 4096  | lut | 11 | 11:54 | bin                                   |
| drwxr-xr-x  | 3    | root   | root   | 4096  | lut | 11 | 11:55 | boot                                  |
| drwxrwxr-x  | 2    | root   | root   | 4096  | lut | 11 | 11:37 | cdrom                                 |
| drwxr-xr-x  | 15   | root   | root   | 4100  | kwi | 29 | 21:11 | dev                                   |
| drwxr-xr-x  | 148  | root   | root   | 12288 | kwi | 29 | 22:09 | etc                                   |
| drwxr-xr-x  | 4    | root   | root   | 4096  | kwi | 29 | 22:20 | ftp                                   |
| drwxr-xr-x  | 4    | root   | root   | 4096  | kwi | 29 | 12:08 | home                                  |
| lrwxrwxrwx  | 1    | root   | root   | 33    | lut | 11 | 11:42 | <pre>initrd.img -&gt; boot/init</pre> |
| rd.img-3.13 | 3.0- | 32-ger | neric  |       |     |    |       |                                       |
| drwxr-xr-x  | 23   | root   | root   | 4096  | lut | 11 | 11:52 | lib                                   |
| drwx        | 2    | root   | root   | 16384 | lut | 11 | 11:31 | lost+found                            |
| drwxr-xr-x  | 4    | root   | root   | 4096  | kwi | 8  | 10:14 | media                                 |
| drwxr-xr-x  | 2    | root   | root   | 4096  | kwi | 11 | 2014  | mnt                                   |
| drwxr-xr-x  | 5    | root   | root   | 4096  | lut | 11 | 11:45 | opt                                   |
| dr-xr-xr-x  | 183  | root   | root   | 0     | kwi | 29 | 21:11 | ргос                                  |
| drwx        | 8    | root   | root   | 4096  | маг | 6  | 14:07 | root                                  |
| drwxr-xr-x  | 24   | root   | root   | 780   | kwi | 29 | 21:14 | run www. 7 .pl                        |
| drwxr-xr-x  | 2    | root   | root   | 12288 | lut | 11 | 11:54 | sbin                                  |
| drwxr-xr-x  | 3    | root   | root   | 4096  | kwi | 29 | 11:34 | srv                                   |
| dr-xr-xr-x  | 13   | root   | root   | 0     | kwi | 29 | 21:11 | svs                                   |

Zalogowany użytkownik jan.kowalski należy do grupy marketing więc jego prawa zawarte są w zapisie:

drwxr-xr-x (grupy pozostałe) i jak widać dla grup tych prawo zapisu nie zostało przyznane.

Odmowa zapisu dotyczy również katalogów marfol i rekfol.

Aby osiągnąć nasz cel musimy zmienić właściciela utworzonych katalogów gdyż katalogi te są przypisane grupie **root**.

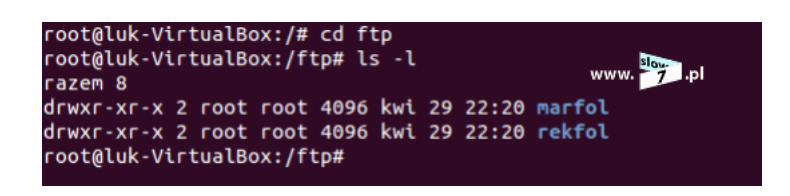

Zgodnie z scenariuszem folder **rekfol** przypiszemy grupie **reklama** zaś folder **marfol** grupie marketing.

Zmieńmy więc właścicieli katalogów. Zmiana właściciela katalogu odbywa się za pomocą polecenia:

## chown <użytkownik>:<grupa\_nowa> <katalog>

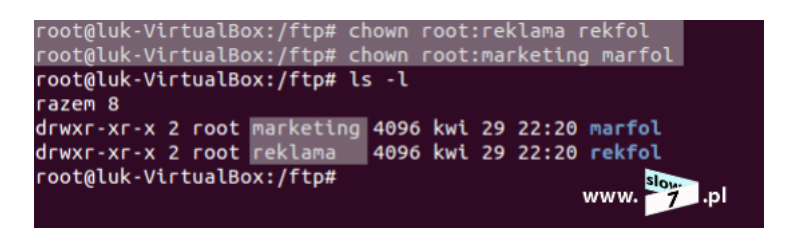

Po wydaniu komendy **chown** właścicielem katalogu **marfol** staje się grupa **marketing** zaś właścicielem

## folderu **rekfol** jest grupa **reklama**.

Po zmianie właściciela katalogów trzeba jeszcze grupie przyznać **prawo zapisu**. Do zmiany praw (dodanie bądź odjęcie) wykorzystujemy polecenie: **chmod <prawa> <folder>** Zostało wydane polecenie **chmod** z flagą **775** ponieważ liczba ta oznacza:

7 - prawa użytkownika - prawo do odczytu wartość: 4 + prawo do zapisu wartość: 2 + prawo do

- wykonania wartość: 1 co po zsumowaniu daje nam liczbę 7,
- 7 prawa grupy ten sam zestaw praw co powyżej,
- 5 prawa dla pozostałych prawo do odczytu wartość: 4 + prawo do zapisu nie zostaje przyznane

wartość: 0 + prawo do wykonania wartość: 1 co po zsumowaniu daje nam liczbę 5.

Po wydaniu komendy: Is -I możemy sprawdzić stan nadanych uprawnień

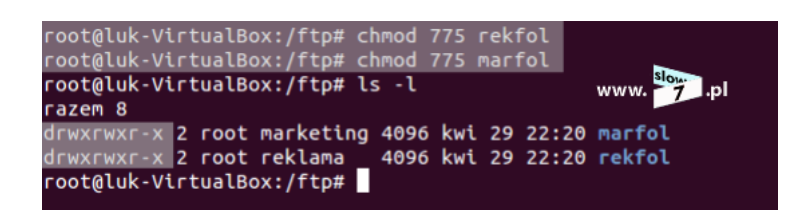

Tak więc sprawdźmy jak teraz wygląda efekt przeprowadzonych przez nas operacji. Czy skonfigurowani przez nas użytkownicy mogą wykonać zdefiniowane przez nas czynności.

Na pierwszy ogień weźmiemy użytkownika **jan.kowalski** 

Po nawiązaniu sesji FTP (pkt. 1) następuje ustawienie katalogu roboczego na folder /home/luk/Pulpit

(pkt. 2) i następnie przejście do folderu marfol (pkt. 3) Do lokalizacji tej zostaje wysłany plik 1.pdf (pkt. 4)

a operacja ta kończy się sukcesem (pkt. 5). W następnej kolejności przechodzimy do katalogu rekfol (pkt.

6) i tu ponownie następuje próba skopiowania pliku **1.pdf** lecz tym razem próba ta kończy się

niepowodzeniem (pkt. 7).

Czyli przeprowadzona konfiguracja spełnia założenia naszego scenariusza. Użytkownik jan.kowalski jako

członek grupy **marketing** w swoim folderze może wykonać zapis lecz w folderze **rekfol** który należy do

grupy reklama operacja zapisu jest zablokowana.

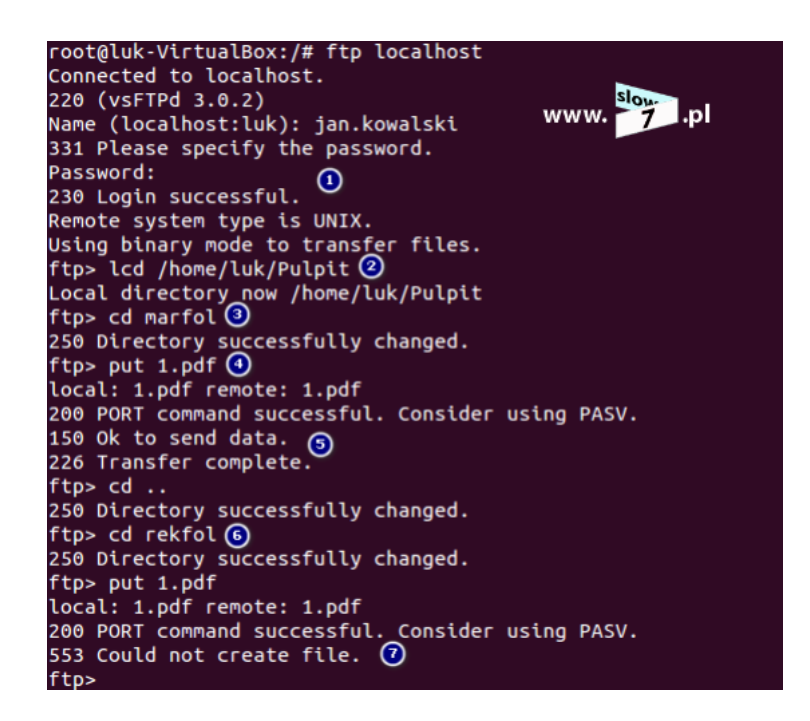

W przypadku użytkownika **tadeusz.nowak** mamy do czynienia z sytuacją odwrotną. Użytkownik ten jako członek grupy **reklama** nie może wykonać operacji zapisu do folderu **marfol** (pkt. 1) gdyż nie jest członkiem grupy **marketing** natomiast do folderu **rekfol** tak (pkt. 2) gdyż pozwala mu na to przynależność do grupy **reklama**.

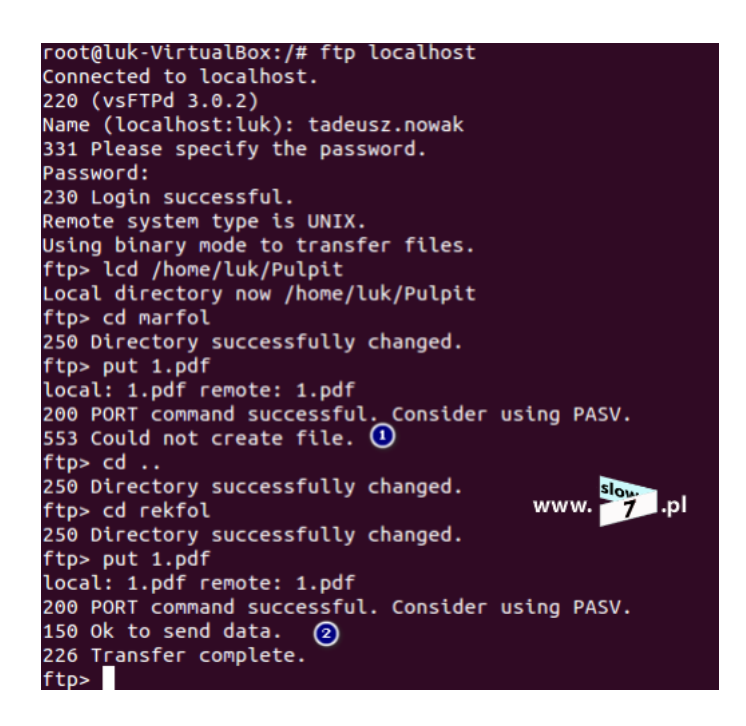

Efekt naszych prób możemy również zaobserwować przeglądając log serwera.

| Wed Apr 29 23:03:13 2015 [pid 4416] CONNECT: Client "127.0.0.1"                                                  |         |
|----------------------------------------------------------------------------------------------------|---------|
| Wed Apr 29 23:03:23 2015 [pid 4415] [jan.kowalski] OK LOGIN: Client "127.0.0.1"                                  |         |
| Wed Apr 29 23:04:26 2015 [pid 4421] [jan.kowalski] OK UPLOAD: Client "127.0.0.1", "/ftp/marfol/1.pdf", 0.00Kbyte | sec     |
| Wed Apr 29 23:05:01 2015 [pid 4421] [jan.kowalski] FAIL UPLOAD: Client "127.0.0.1", "/ftp/rekfol/1.pdf", 0.00Kby | te/sec  |
| Wed Apr 29 23:06:20 2015 [pid 4438] CONNECT: Client "127.0.0.1"                                                  |         |
| Wed Apr 29 23:06:34 2015 [pid 4437] [tadeusz.nowak] OK LOGIN: Client "127.0.0.1"                                 |         |
| Wed Apr 29 23:07:13 2015 [pid 4443] [tadeusz.nowak] FAIL UPLOAD: Client "127.0.0.1", "/ftp/marfol/1.pdf", 0.00Kb | /te/sec |
| Wed Apr 29 23:07:40 2015 [pid 4443] [tadeusz.nowak] OK UPLOAD: Client "127.0.0.1", "/ftp/rekfol/1.pdf", 0.00Kbyt | e/sec   |

Jakbyśmy chcieli np. zablokować dostęp do katalogu danej grupy należy tylko odpowiednio dobrać

uprawnienia do katalogu. Teraz członek grupy **reklama** może prowadzić zapis do katalogu **rekfol** 

natomiast odmowa następuje w przypadku folderu marfol. Aby zablokować wejście użytkownikowi grupy

reklama do folderu marfol należącego do grupy marketing na folder ten należy nałożyć uprawnienie

Ostatnim zadaniem, które na nas czeka jest danie uprawnienia obu grupom do prowadzenia zapisu w wspólnym folderze **wszyscy**. Zaczniemy od utworzenia katalogu **wszyscy** i utworzenia nowej grupy **razem**.

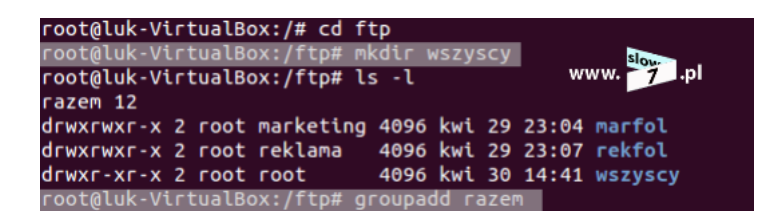

Kolejnym naszym krokiem będzie do nowo utworzonej grupy dodanie użytkowników **jan.kowalski** oraz **tadeusz.nowak**. Dodanie do grupy realizujemy za pomocą polecenia **usermod** z opcją **G** Gdybyśmy popełnili błąd za pomocą polecenia: **deluser <użytkownik> <grupa>** możemy danego użytkownika wykluczyć z grupy. Aby sprawdzić prawidłowość dodania użytkownika do grupy wykorzystaj polecenie: **groups <użytkownik>** 

# root@luk-VirtualBox:/ftp# groups jan.kowalski jan.kowalski : marketing root@luk-VirtualBox:/ftp# groups tadeusz.nowak tadeusz.nowak : reklama root@luk-VirtualBox:/ftp# usermod -G razem jan.kowalski root@luk-VirtualBox:/ftp# groups jan.kowalski jan.kowalski : marketing razem root@luk-VirtualBox:/ftp# groups tadeusz.nowak tadeusz.nowak : reklama razem root@luk-VirtualBox:/ftp#

Po wykonaniu operacji oba konta będą należeć do swoich grup podstawowych a zarazem do wspólnej

## grupy **razem**.

Aby zapis był możliwy musimy zmienić właściciela katalogu **wszyscy**. Nowym właścicielem katalogu staje

się grupa razem (polecenie: chown)

| root@luk-VirtualBox:/ftp# ls -l               |            |
|-----------------------------------------------|------------|
| razem 12                                      |            |
| drwxrwxr-x 2 root marketing 4096 kwi 29 23:   | 04 marfol  |
| drwxrwxr-x 2 root reklama 🛛 4096 kwi 29 23:   | 07 rekfol  |
| drwxr-xr-x 2 root root        4096 kwi 30 14: | 41 wszyscy |
| root@luk-VirtualBox:/ftp# chown root:razem    | wszyscy    |
| root@luk-VirtualBox:/ftp# ls -l               | slow       |
| razem 12                                      | www. 7 .pl |
| drwxrwxr-x 2 root marketing 4096 kwi 29 23:   | 04 marfol  |
| drwxrwxr-x 2 root reklama 🛛 4096 kwi 29 23:   | 07 rekfol  |
| drwxr-xr-x 2 root razem 📃 4096 kwi 30 14:     | 41 wszyscy |
| root@luk-VirtualBox:/ftp#                     |            |
|                                               |            |

Ostatnią czynnością jest ustalenie uprawnień do katalogu. Zostaje nadane uprawnienie 770 - użytkownik

**root** może wykonać wszystkie operacje, członek grupy **razem** może wykonać wszystkie operacje natomiast **pozostali** nie mogą zrobić nic.

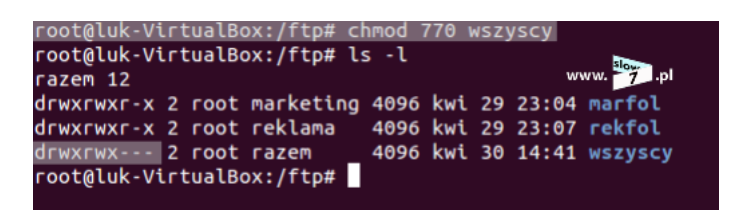

Po dokonaniu konfiguracji sprawdźmy efekt naszych działań. Użytkownik **jan.kowalski** uzyskuje dostęp do serwera (pkt.1). Próba zapisu pliku **2.pdf** do katalogu **marfol**, kończy się sukcesem (pkt.2), zapis do katalogu **rekfol** kończy się niepowodzeniem (pkt.3) natomiast zapis do folderu **wszyscy** zgodnie z oczekiwaniami jest możliwy (pkt.4).

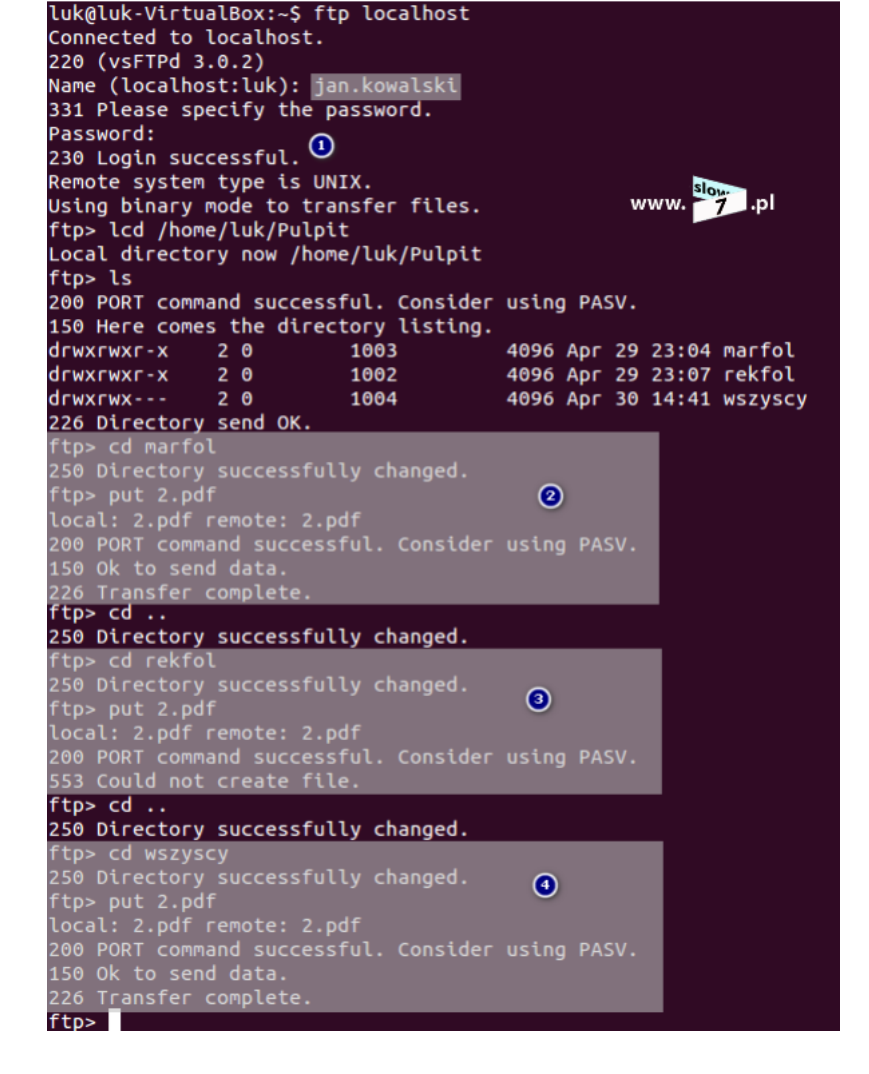

Tak więc osiągnęliśmy nasz cel. Zadanie zostało wykonane.

Jak wiadomo protokół FTP do zbyt bezpiecznych nie należy gdyż dane uwierzytelniające (login i hasło) są

przesyłane tekstem otwartym. Spróbujmy więc podnieść poziom bezpieczeństwa i spróbujmy

skonfigurować nasz serwer aby korzystał z szyfrowania.

Naszym zadaniem będzie uruchomienie serwera FTPS (znany także jako FTP Secure i FTP-SSL) czyli

serwera FTP który to umożliwia wsparcie dla szyfrowanych protokołów Transport Layer Security (TLS) oraz Secure Sockets Laver (SSL).

Zaczniemy od utworzenia certyfikatu SSL, który to w kolejnym kroku powiążemy z **vsftpd**. Aby utworzyć certyfikat CA skorzystamy z polecenia: **openssl req -x509 -nodes -days 365 -newkey rsa:1024 -keyout** 

#### /etc/ssl/private/vsftpd.pem -out /etc/ssl/private/vsftpd.pem

Po wydaniu polecenia możemy odpowiedzieć na pojawiające się pytania (dane wystawcy certyfikatu) lub

pola pozostawić puste zatwierdzając każde pytanie enterem.

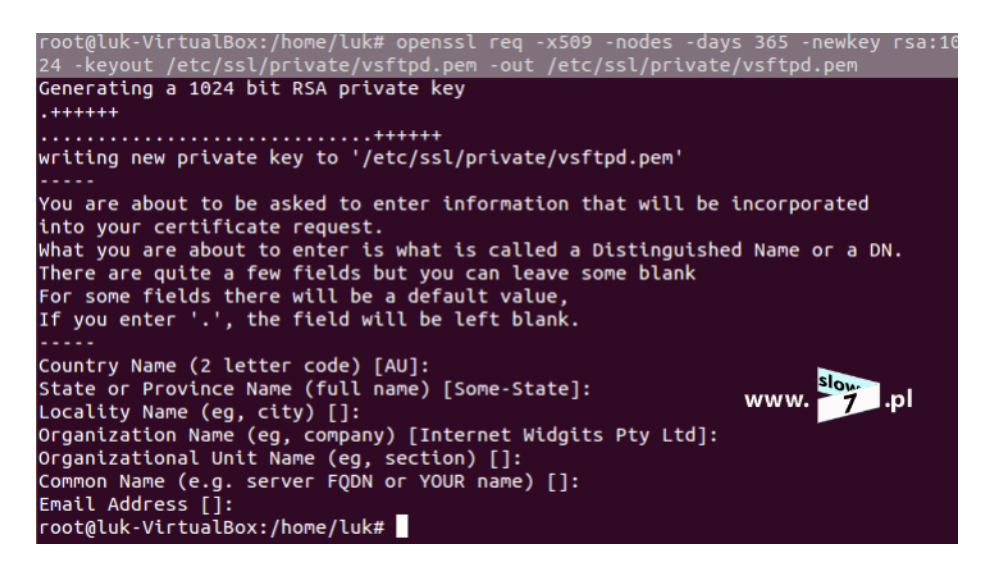

Po poprawnym utworzeniu certyfikatu czas by wygenerowane pliki powiązać z naszym serwerem FTP. Aby skonfigurować serwer do korzystania z bezpiecznego połączenia w pierwszej kolejności dodajemy do pliku **vsftpd.conf** wpisy wskazujące na lokalizację klucza oraz certyfikatu utworzonego przez narzędzie

#### openssl. Dodajemy wpisy: rsa\_cert\_file=/etc/ssl/private/vsftpd.pem oraz

## rsa\_private\_key\_file=/etc/ssl/private/vsftpd.pem

W kolejnym kroku włączamy korzystanie z SSL:

## ssl\_enable=YES

allow\_anon\_ssl=NO

force\_local\_data\_ssl=YES

## force\_local\_logins\_ssl=YES

Umieszczenie tych wpisów w pliku vsftpd.conf spowoduje, że łączność z naszym serwerem będzie mogła

odbywać się tylko z wykorzystaniem protokołu SSL. Gdy chcemy użytkownikowi dać wybór i pozostawić

mu możliwość nawiązania połączenia w tradycyjny sposób parametry **force\_local\_data\_ssl** oraz

## force\_local\_logins\_ssl zamieniamy na NO

Za pomocą wpisów poniżej określamy preferencję używanej wersji protokołu:

- ssl\_tlsv1=YES
- ssl\_sslv2=NO
- ssl\_sslv3=NO

i na koniec do naszego pliku dodajemy jeszcze dwa wpisy:

#### require\_ssl\_reuse=NO

#### ssl\_ciphers=HIGH

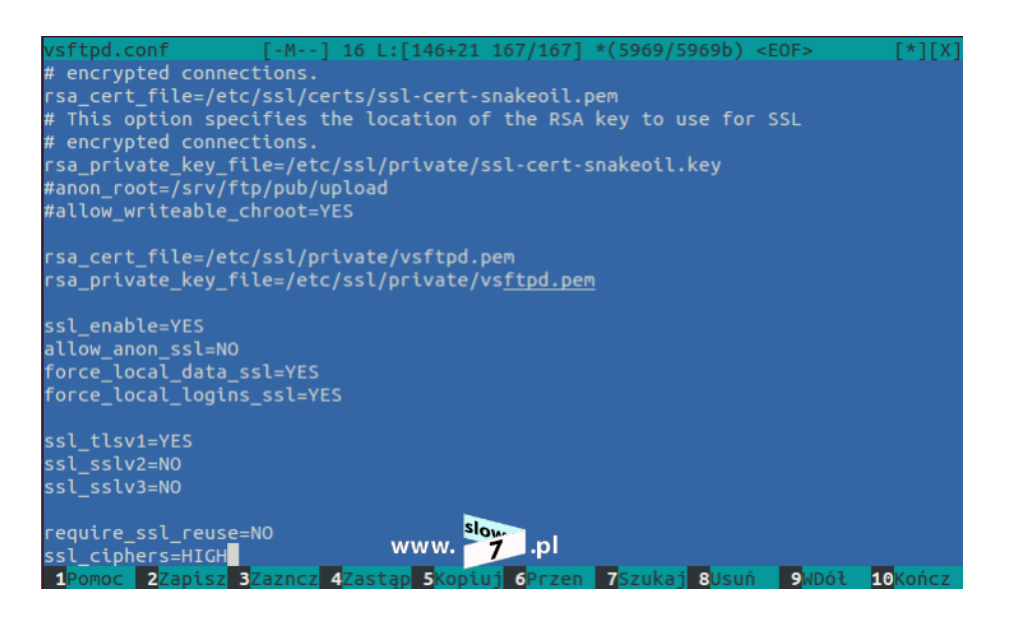

Po tak przeprowadzonej konfiguracji powinno nam się udać połączyć z naszym serwerem z

wykorzystaniem protokołu SSL. Przy pierwszym połączeniu będziemy proszeni o zaakceptowanie

certyfikatu, reszta czynności przebiega identycznie jak w przypadku korzystania z tradycyjnej wersji FTP.

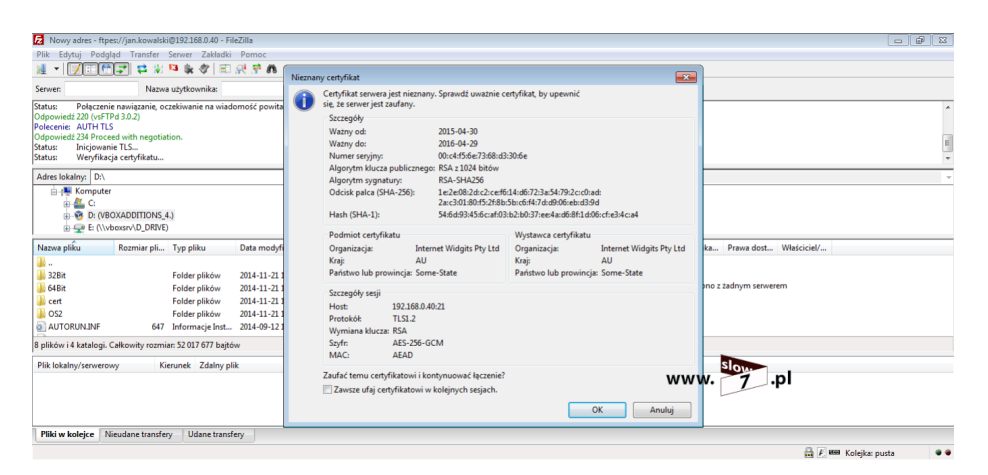

Poniżej argument, który powinien przekonać cię Czytelniku, że jednak warto zdecydować się na wdrożenie wersji zabezpieczonej naszego serwera. Na dwóch zrzutach poniżej przedstawiam screeny z przechwyconych sesji nawiązywania połączenia z serwerem FTP. Pierwszy screen dotyczy tradycyjnego serwera FTP (bez SSL) natomiast drugi jego bezpieczniejszej odmiany. Wersja tradycyjna

| 4       |         |                |                 |                |                        | *Standa                        | rd input [ | Wiresha | rk 1.12.1 (v   | 1.12.1-0- | g01b65bf fr | rom maste  | er-1.12)]    |            |          |          |           | - 0                                   | ×        |
|---------|---------|----------------|-----------------|----------------|------------------------|--------------------------------|------------|---------|----------------|-----------|-------------|------------|--------------|------------|----------|----------|-----------|---------------------------------------|----------|
| Eile    | Edit    | View G         | Capture Ana     | lyze Statistic | s Telephony Iools      | Internals E                    | elp        |         |                |           |             |            |              |            |          |          |           |                                       |          |
|         |         |                | 1 m m m         | AL 0           | <b></b> .              |                                |            |         | ST 10 10       | 44 1 55   |             |            |              |            |          |          |           |                                       |          |
|         | 2 🙇     |                |                 |                | ~ ~ ~ * * *            |                                | aae        |         | u = 10         | 96   H    | *           |            |              |            |          |          |           |                                       |          |
| Filter: |         |                |                 |                |                        | <ul> <li>Expression</li> </ul> | n Clear    | Apply   | Save           |           |             |            |              |            |          |          |           |                                       |          |
| No.     | т       | ime            | Source          |                | Destination            |                                | Protocol   | Length  | Info           |           |             |            |              |            |          |          |           |                                       | ^        |
|         | 2 1     | .00149         | 0000 fe80::a    | c06:cdb7:      | 5606:(ff02::1:2        |                                | DHCPv6     | 1       | 50 Solicit     | : XID: 0  | xd2c11e C   | ID: 000    | 100011c18b   | a6c0800272 | f0612    |          |           |                                       | _        |
|         | 3 3     | .01433         | 4000 fe80::a    | c06:cdb7:      | 5606:(ff02::1:2        |                                | DHCPv6     | 1       | 50 Solicit     | : XID: 0  | xd2c11e C   | ID: 000    | 100011c18b   | a6c0800272 | f0612    |          |           |                                       |          |
|         | 4 7     | .01542         | 8000 fe80::a    | c06:cdb7:      | 5606:(ff02::1:2        |                                | DHCPV6     | 1       | 50 Solicit     | XID: 0    | xd2c11e C   | ID: 000    | 100011c18b   | a6c0800272 | f0612    |          |           |                                       |          |
|         | 57      | . 90577        | 2000 192.168    | .0.10          | 192.168.0              | .100                           | TCP        |         | 66 49168-2     | 1 [SYN]   | seq=0 wi    | in=8192 I  | Len=0 MSS=   | L460 WS=25 | 6 SACK_P | ERM=1    |           |                                       |          |
|         | 67      | . 90609        | 2000 192.168    | .0.100         | 192.168.0              | .10                            | TCP        |         | 66 21-4916     | 58 [SYN,  | ACK] Seq    | q=0 Ack=   | 1 Win=2920   | ) Len=0 MS | S=1460 S | ACK_PERM | =1 WS=128 | í .                                   |          |
|         | 77      | . 90637        | 5000 192.168    | .0.10          | 192.168.0              | .100                           | TCP        |         | 54 49168→2     | 1 [ACK]   | Seq=1 Ac    | :k=1 Win   | =65536 Len   | =0         |          |          |           |                                       |          |
|         | 87      | . 90872        | 7000 192.168    | .0.100         | 192.168.0              | .10                            | FTP        |         | 74 Respons     | e: 220    | (VSFTPd 3   | 3.0.2)     |              |            |          |          |           |                                       |          |
|         | 97      | . 90947        | 2000 192.168    | .0.10          | 192.168.0              | .100                           | FTP        |         | 73 Request     | USER      | jan.kowal   | lski       |              |            |          |          |           |                                       |          |
|         | 10 7    | . 90974        | 0000 192.168    | .0.100         | 192.168.0              | .10                            | TCP        |         | 60 21-4910     | 58 [ACK]  | Seq=21 A    | Ack=20 W   | in=29312 L   | en=0       |          |          |           |                                       |          |
|         | 11 7    | . 91057        | 7000 192.168    | .0.100         | 192.168.0              | .10                            | FTP        |         | 88 Respons     | e: 331    | Please sp   | becity ti  | he passwor   | 1.         |          |          |           |                                       |          |
|         | 12 7    | . 91102        | 5000 192.168    | .0.10          | 192.168.0              | .100                           | FTP        |         | 67 Request     | : PASS    | agataa      |            |              |            |          |          |           |                                       |          |
|         | 13 /    | .95149         | 3000 192.168    | .0.100         | 192.168.0              | .10                            | TCP        |         | 60 21-4910     | 8 LACK    | Seq=55 A    | ACK=33 W   | nn=29312 L   | en=0       |          |          |           |                                       |          |
|         | 14 0    | 03384          | 1000 192.168    | 0.100          | 192.168.0              | .10                            | FIP        |         | 77 Respons     | e: 230    | Login Suc   | cessful    | •            |            |          |          |           |                                       |          |
|         | 10 0    | 03741          | 4000 192.168    | 0.10           | 192.168.0              | .100                           | FIP        |         | 68 Request     | CACK1     | COR 70 A    | al. 47     | de 20212 1   |            |          |          |           |                                       |          |
|         | 17.0    | 03010          | 3000 192.108    | 0.100          | 192.108.0              | .10                            | TCP        |         | 00 21-4910     | DO LACKI  | Seq=78 A    | ACK=47 W   | 111=29512 L  | 2n=0       |          |          |           |                                       |          |
|         | 10 0    | 04480          | 9000 192.108    | 0.100          | 192.108.0              | 100                            | FIP        |         | 50 Respons     | e: 200    | Always III  | 1 011-0 10 | oue.         |            |          |          |           |                                       |          |
|         | 10 0    | 04564          | 4000 192.108    | 0.100          | 102.100.0              | .100                           | FIP        |         | 59 Request     | PWD       | "/fto"      |            |              |            |          |          |           |                                       |          |
|         | 20 6    | 24729          | 7000 192.108    | 0.100          | 102.100.0              | 100                            | TCO        |         | 54 40168 -     | 1 [ACK]   | 500-52 A    | ck-116     | udo-65526 1  | 00-0       |          |          |           |                                       |          |
|         | 20 0    | . 24/20        | /000 192.108    | .0.10          | 192.108.0              | . 100                          | TCP        |         | 34 49108-2     | I [ACK]   | Seq=32 A    | (CK-110)   | wiii=05550 i | en=o       |          |          |           | _                                     | . ×      |
| ·       |         |                |                 |                |                        |                                |            |         |                |           |             |            |              |            |          |          |           | · · · · · · · · · · · · · · · · · · · | <i>'</i> |
| + Fr    | ame 1   | : 150          | bytes on wir    | e (1200 b      | its), 150 bytes        | captured                       | (1200 b1   | ts) on  | Interface      | e 0       |             |            |              |            |          |          |           |                                       |          |
| + ET    | nerne   | et 11,         | src: cadmuse    | 0_27:06:1      | 2 (08:00:27:21:        | 06:12), DS                     | t: IPV6m   | cast_0  | 1:00:02 (      | \$3:33:00 | 1:01:00:02  | 2)         |              |            |          |          |           |                                       |          |
| 1 In    | cerne   | t prot         | ocol version    | 1 6, SFC:      | Te80::ac06:cdb/        | :5606:60a6                     | (1680:::   | acu6:c  | db/:5606:0     | obao), u  | st: TT02:   | ::1:2 (f   | T02::1:2)    |            |          |          |           |                                       |          |
| US DM   | er Da   | itagran        | protocol, s     | are port:      | 546 (546), DSt         | POPT: 54/                      | (547)      |         |                |           |             |            |              |            |          |          |           |                                       |          |
| U UN    | CPVO    |                |                 |                |                        |                                | slo        |         |                |           |             |            |              |            |          |          |           |                                       |          |
|         |         |                |                 |                |                        | 34/34/                         | w 😕        |         | nl             |           |             |            |              |            |          |          |           |                                       |          |
|         |         |                |                 |                |                        | ~~~~                           |            | · ·     | P              |           |             |            |              |            |          |          |           |                                       |          |
|         |         |                |                 |                |                        |                                |            |         |                |           |             |            |              |            |          |          |           |                                       |          |
|         |         |                |                 |                |                        |                                |            |         |                |           |             |            |              |            |          |          |           |                                       |          |
|         |         |                |                 |                |                        |                                |            |         |                |           |             |            |              |            |          |          |           |                                       |          |
|         |         |                |                 |                |                        |                                |            |         |                |           |             |            |              |            |          |          |           |                                       |          |
| 0000    | 33      | 33 00          | 01 00 02 08     | 00 27 2f       | 06 12 86 dd 60         | 00 33                          | '7         | `.      |                |           |             |            |              |            |          |          |           |                                       | ^        |
| 0010    | 00      | 00 00<br>b7 56 | 50 11 01 fe     | 80 00 00       | 00 00 00 00 ac         | 00                             |            |         |                |           |             |            |              |            |          |          |           |                                       |          |
| 0030    | 00      | 00 00          | 01 00 02 02     | 22 02 23       | 00 60 6d 09 01         | d2                             |            | m       |                |           |             |            |              |            |          |          |           |                                       |          |
| 0040    | c1      | 1e 00          | 08 00 02 00     | 00 00 01       | 00 0e 00 01 00         | 01                             |            |         |                |           |             |            |              |            |          |          |           |                                       | ~        |
| 0050    | Eiler 1 | 10 hh          | KASZ 11 App Dat | 2+ 06 12       | 00 02 00 0c 0c         | + 20 (100.0%)                  | Drennedt O | 0.0     | hafile Default |           |             |            |              |            |          |          |           |                                       |          |
| - 2     | riie:   | Ci (Users)     | лиза~пунрриа    | a\cocal\16     | Packets, 20 - Displaye | u. 20 (100,0%)                 | propped: 0 | 0,0 P   | Tome. Default  | -         | -           | -          |              |            | _        | _        |           | -                                     |          |

oraz wersja z wdrożonym szyfrowaniem

| 4                                                                              | Capturing from Standa                    | Jard input [Wireshark 1.12.1 (v1.12.1-0-g01b65bf from master-1.12)]                | - 0 ×               |
|--------------------------------------------------------------------------------|------------------------------------------|------------------------------------------------------------------------------------|---------------------|
| Eile Edit View Go Capture Analyze Statistics                                   | Telephony Iools Internals Help           |                                                                                    |                     |
| 0 0 / I / I I I X 2   Q 4                                                      | 🗢 🚳 🐺 🖢 🗐 📑 🛛 🖯 E                        | 2.0.171 🔐 🕅 🕵 ‰ 1 😭                                                                |                     |
|                                                                                |                                          |                                                                                    |                     |
| Filten                                                                         | V Expression C                           | Clear Apply Save                                                                   |                     |
| No. Time Source                                                                | Destination Prote                        | tocol Length Info                                                                  |                     |
| 270 541.0300110(192.168.0.100                                                  | 224.0.0.251 MDN                          | NS 87 Standard query 0x0000 PTR _ipptcp.local, "QM" question PTR _ippstcp.lo       | ical, "QM" quest    |
| 271 664.6406020(CadmusCo_2f:06:12                                              | Broadcast ARP                            | P 42 who has 192.168.0.100? Tell 192.168.0.10                                      |                     |
| 2/2 664.6409390(Cadmusco_/8:Td:09                                              | CadmusCo_2T:06:12 ARP                    | P 60 192.168.0.100 15 at 08:00:2/://8:10:09                                        |                     |
| 274 664, 6414540(192, 168, 0, 100                                              | 192.168.0.10 TCP                         | P 66 21-49160 [SYN, ACK] See-0 Ack-1 Win-29200 Len-0 MSS-1460 SACK PERM-1 WS-128   |                     |
| 275 664.6418810(192.168.0.10                                                   | 192.168.0.100 TCP                        | P 54 49160-21 [ACK] seq=1 Ack=1 win=65536 Len=0                                    |                     |
| 276 664.6448230(192.168.0.100                                                  | 192.168.0.10 FTP                         | P 74 Response: 220 (vsFTPd 3.0.2)                                                  |                     |
| 277 664.6456270(192.168.0.10                                                   | 192.168.0.100 FTP                        | P 64 Request: AUTH TLS                                                             |                     |
| 2/8 004.0459400(192.108.0.100                                                  | 192.168.0.10 TCP                         | P 60 21-49160 [ACK] Seq=21 ACK=11 WIN=2912 Len=0                                   |                     |
| 280 664, 6469480(192, 168, 0, 10                                               | 192.168.0.100 FTP                        | P 284 Request: \026\003\001\000\341\001\000\000\335\003\003\003\031n\361\33a\367=\ | 241\242\363\225     |
| 281 664.6475480(192.168.0.100                                                  | 192.168.0.10 FTP                         | P 782 Response: \026\003\003\0005\002\000\0001\003\003\276\260\3144\251\003\027\2  | 11\265:\355i\37     |
| 282 664.6488980(192.168.0.10                                                   | 192.168.0.100 FTP                        | P 66 Request: \026\003\000\a\v\000\000\000\000\000\000                             |                     |
| 283 664.6489780(192.168.0.10                                                   | 192.168.0.100 FTP                        | P 193 Request: \026\003\003\000\206\020\000\000\202\000\200\241\254\034\271\006\3  | 71\3730\t\2465\     |
| 284 664.6490660(192.168.0.10                                                   | 192.168.0.100 FTP                        | P 60 Request: \024\003\003\000\001\001                                             | 77\ 206\ 275+\ a\ 2 |
| 285 664 6491270(192.108.0.10                                                   | 192.168.0.100 FIP                        | P 59 Request: \022\005\005\005\005\000\000\000\000\000                             | //\200\2/3,\a\2     |
| 287 664, 6509150(192, 168, 0, 100                                              | 192.168.0.10 TCP                         | P 60 21-49160 [Ack] Seg=780 Ack=443 Win=31360 Len=0                                |                     |
| 288 664.6511370(192.168.0.100                                                  | 192.168.0.10 FTP                         | P 280 Response: \026\003\003\000\252\004\000\000\246\000\000\001.\000\240\374\214  | z\005\310 .\ux\     |
| <                                                                              |                                          |                                                                                    | >                   |
| Frame 277: 64 bytes on wire (512 bit:                                          | s), 64 bytes captured (512 b             | bits) on interface O                                                               |                     |
| Ethernet II, Src: CadmusCo_2f:06:12                                            | (08:00:27:2f:06:12), Dst: Ca             | admusco_78:fd:09 (08:00:27:78:fd:09)                                               |                     |
| Internet Protocol Version 4, Src: 19.     Transmission Control Protocol Src P. | 2.108.0.10 (192.108.0.10), D             | 551: 192.108.0.100 (192.108.0.100)                                                 |                     |
| File Transfer Protocol (FTP)                                                   | ore: 45100 (45100), bat Fore             | Slow                                                                               |                     |
| ⊟ AUTH TLS\r\n                                                                 |                                          | WWWW T                                                                             |                     |
| Request command: AUTH                                                          |                                          | www.                                                                               |                     |
| Request arg: TLS                                                               |                                          |                                                                                    |                     |
|                                                                                |                                          |                                                                                    |                     |
|                                                                                |                                          |                                                                                    |                     |
|                                                                                |                                          |                                                                                    |                     |
| 0000 08 00 27 78 fd 09 08 00 27 2f 0<br>0010 00 32 00 6e 40 00 80 06 78 99 cd  | 5 12 08 00 45 00 x<br>0 a8 00 0a c0 a8   | '/E.<br>X                                                                          |                     |
| 0020 00 64 c0 08 00 15 c6 de e6 5a de                                          | c 32 98 a5 50 18 .d                      | .Z.2P.                                                                             |                     |
| 0030 01 00 35 85 00 00 41 55 54 48 20                                          | 0 54 4c 53 0d 0a;AU                      | TH TLS                                                                             |                     |
| Diama (frame) 64 hates                                                         | advate: 1057 Displayad: 1057 (100.09/)   | Dealer Default                                                                     |                     |
| Participation (name), or bytes                                                 | ackets: 1037 - Displayed: 1037 (100,036) | Frome Detaux                                                                       |                     |

Analiza zrzutów mam nadzieje, że mówi sama za siebie (jak prosto jest odczytać login i hasło

podłączającego się użytkownika).

Poniżej prezentuję jeszcze krótki opis wpisów zawartych w pliku **/etc/vsftpd.conf** odpowiedzialnych za konfigurację serwera FTP.

Opcje:

nopriv\_user= - określa poziom z którego zostaje uruchomiony serwer

listen= - uruchomienie serwera

**listen\_port=** - określenie portu nasłuchiwania, można zmienić domyślny port 21 wykorzystywany przez większość serwerów FTP na dowolny. Przy zmianie tego parametru należy pamiętać, że w trakcie nawiązywania połączenia trzeba w adresie serwera do tego portu nawiązać np. mojserwer.pl:

<numer\_portu>

ascii\_download\_enable= - włączenie metody ASCI, pobieranie plików,

ascii\_upload\_enable= - włączenie metody ASCI, wysyłanie plików,

connect\_from\_port\_20= - włączenie trybu aktywnego (YES) bądź pasywnego (NO),

port\_enable= - wpisanie YES aktywuje tryb pasywny,

local\_enable= - włączenie możliwości połączenia dla użytkowników lokalnych

**write\_enable=** - włączenie możliwości zapisu dla połączeń nawiązywanych przez użytkowników lokalnych

local\_umask= - umask (domyślnie 022) tzw. maska użytkownika bądź maska uprawnień. Czyli

zestaw wartości, który jest wykorzystywany do przypisania uprawnień dla nowych plików

anon\_umask= - maska dotycząca użytkowników anonimowych

**no\_anon\_password=** - pytanie o hasło, dotyczy użytkownika anonimowego,

**anon\_world\_readable\_only=** - włączenie możliwości pobierania plików, atrybut pliku musi być ustawiony na read, dotyczy użytkownika anonimowego,

**anon\_upload\_enable=** - włączenie możliwości zapisu plików na serwerze, dotyczy użytkownika anonimowego,

**anon\_mkdir\_write\_enable=** - włączenie możliwości tworzenia nowych katalogów, dotyczy użytkownika anonimowego,

anon\_other\_write\_enable= - włączenie kasowana katalogów, lub zmiany ich nazwy, dotyczy

użytkownika anonimowego,

anon\_max\_rate= - limit prędkości, jednostka bajty na sekundę, zapis 0 oznacza prędkość

maksymalną, dotyczy użytkownika anonimowego,

local\_max\_rate= - limit prędkości, jednostka bajty na sekundę, zapis 0 oznacza prędkość

maksymalną

xferlog\_enable= - włączenie logowania,

xferlog\_file=/var/log/vsftpd.log - ścieżka do pliku loga,

log\_ftp\_protocol= - włączenie zapisu loga odnośnie poleceń wydawanych przez użytkowników,

max\_clients= - maksymalna liczba jedoczesnych połączeń,

max\_per\_ip= - maksymalna liczba jedoczesnych połączeń w zależności od adresu IP,

**banner\_file=/etc/vsftpd/vsftpd.banner** - ścieżka do pliku definiującego banner, który wyświetlany jest podczas łączenia się z serwerem,

ftpd\_banner= - definicja tekstu bannera, który wyświetlany jest podczas łączenia się z serwerem,

idle\_session\_timeout= - czas bezczynności, jednostka sekundy,

chroot\_local\_user= - definicja pozwolenia poruszania się po całej strukturze plików serwera FTP.

Domyślnie użytkownik łączy się z swoim katalogiem domowym, poprzez to ustawienie możemy

znieść to ograniczenia. Poniżej przykład w którym użytkownik luk może przejść do katalogu głównego systemu Linux.

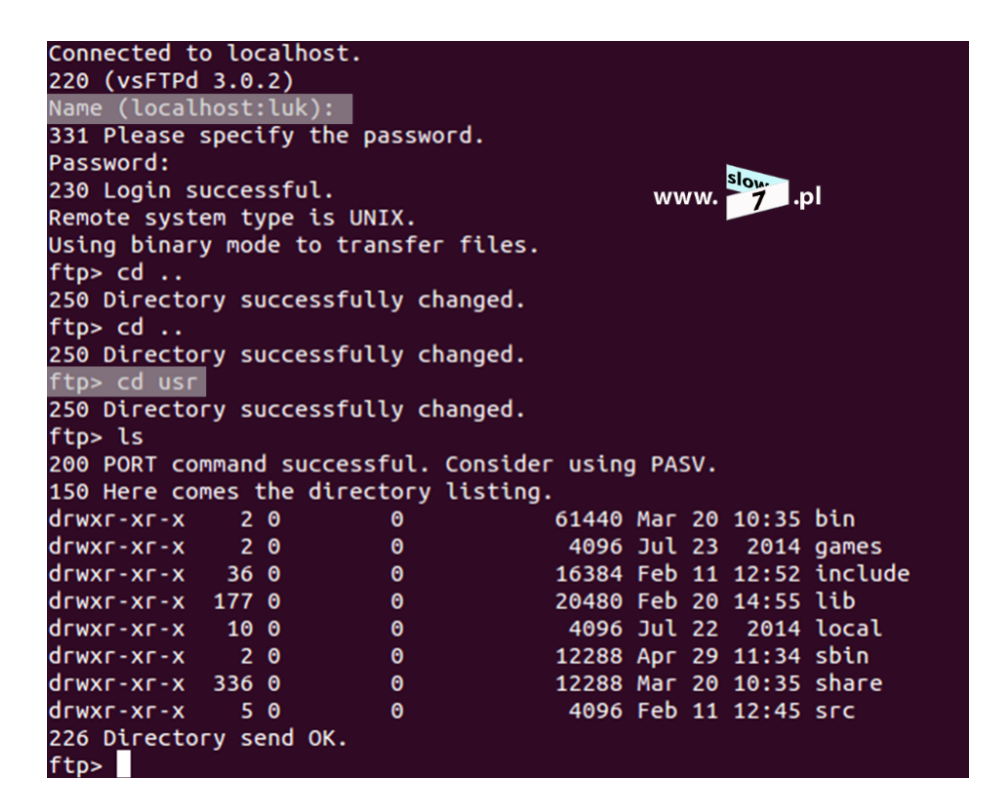

chroot\_list\_enable= - stosowane gdy chcemy zdefiniować listę uprawnionych użytkowników, którzy
mogą poruszać się poza obrębem swojego katalogu domowego. Listę użytkowników tworzymy bp. w
pliku /etc/vsftpd/chroot.list dodając ścieżkę do pliku w definicji chroot\_list\_file=
<ścieżka\_do\_pliku>

Opcji konfigurujących nasz serwer jest znacznie więcej, przedstawiłem te które konfiguruje się najczęściej. Jeśli Czytelniku nie znalazłeś tych, które są Ci potrzebne odsyłam do bibliografii. I na tym chciałbym zakończyć myślę, że po lekturze tego wpisu nie będzie już problemu by serwer FTP postawić w własnym zakresie. Gdyby coś jednak było nie jasne zapraszam do oglądnięcia filmiku w którym pokazałem wszystkie czynności opisane w tym artykule.

## **Bibliografia:**

https://security.appspot.com/vsftpd/vsftpd\_conf.html http://retheesh.blogspot.com/2009/09/change-vsftpd-anonymous-login-default.html https://bbs.archlinux.org/viewtopic.php?id=140802 http://www.krizna.com/ubuntu/setup-ftp-server-on-ubuntu-14-04-vsftpd/ https://www.youtube.com/watch?v=SiiFFy1M4jU https://www.wikihow.com/Set-up-an-FTP-Server-in-Ubuntu-Linux https://help.ubuntu.com/community/vsftpd http://ubuntuforums.org/showthread.php?t=518293

#Ubuntu

#Serwer

Ostatnio zmieniany poniedziałek, 11 maj 2015 20:26 Etykiety

#vsftpd

# ARTYKUŁY POWIĄZANE

#Linux

- Co w sieci siedzi. Protokół DNS.
- Windows Server 2012. Poradnik administratora. We dwoje raźniej.

#FTP

• Macierze RAID w systemie Linux

Jest we mnie MOC. Konfiguracja interfejsów sieciowych oraz dostępu zdalnego z wykorzystaniem PowerShella.

• Atak na warstwę 2 modelu ISO/OSI - preludium

Więcej w tej kategorii:« Ubuntu 10.04 - Czyli jak wygląda LamparcikDogadać się z Linuxem. Powłoka systemuoraz operacje na plikach. »

DODAJ KOMENTARZ

Imię (obowiązkowe)

E-Mail

Zawiadom mnie o nowych komentarzach

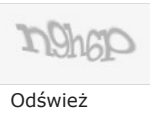

Wyślij

# KOMENTARZE

| super działa bardzo dobry tutorial IIIII 🙉           |           |
|------------------------------------------------------|-----------|
|                                                      | Cytować   |
| + Debian and a state                                 |           |
| + Deblali 2019-02-13 15:34                           |           |
| ak zawsze kompletnie i bardzo interesująco!          | Cutować   |
|                                                      | Cytowac   |
| <b># Obiwan</b> 2016-06-18 22:25                     |           |
| Pierwszy tutorial po jakim zaczeło wszystko działać. |           |
|                                                      | Cytować   |
|                                                      | ,         |
| # Młody 2015-05-21 20:16                             |           |
| Dzięki wszystko działa zgodnie z opisem              |           |
|                                                      | Cytować   |
| Odśwież komentarze                                   |           |
|                                                      |           |
|                                                      | JComments |
|                                                      | Dourát po |

Created by: clivio.pl

Copyright © Created by: 2019 All rights reserved. Custom Design by Youjoomla.com